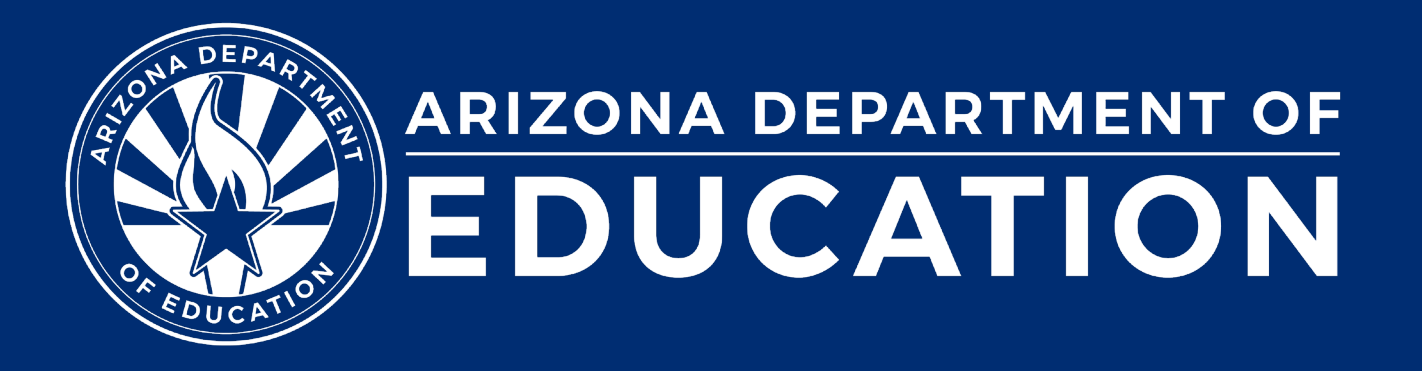

# **Special Education Data Updates**

ESS Data Management February 2025

#### Before we get started, here are a few reminders:

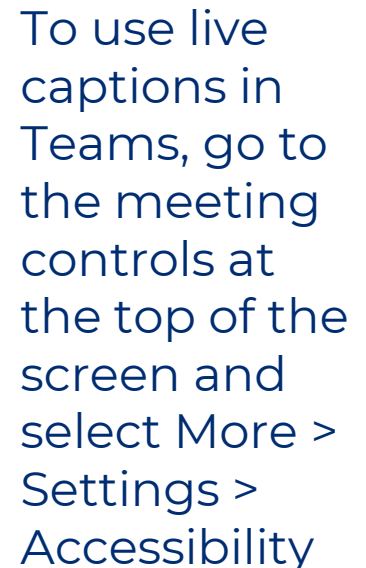

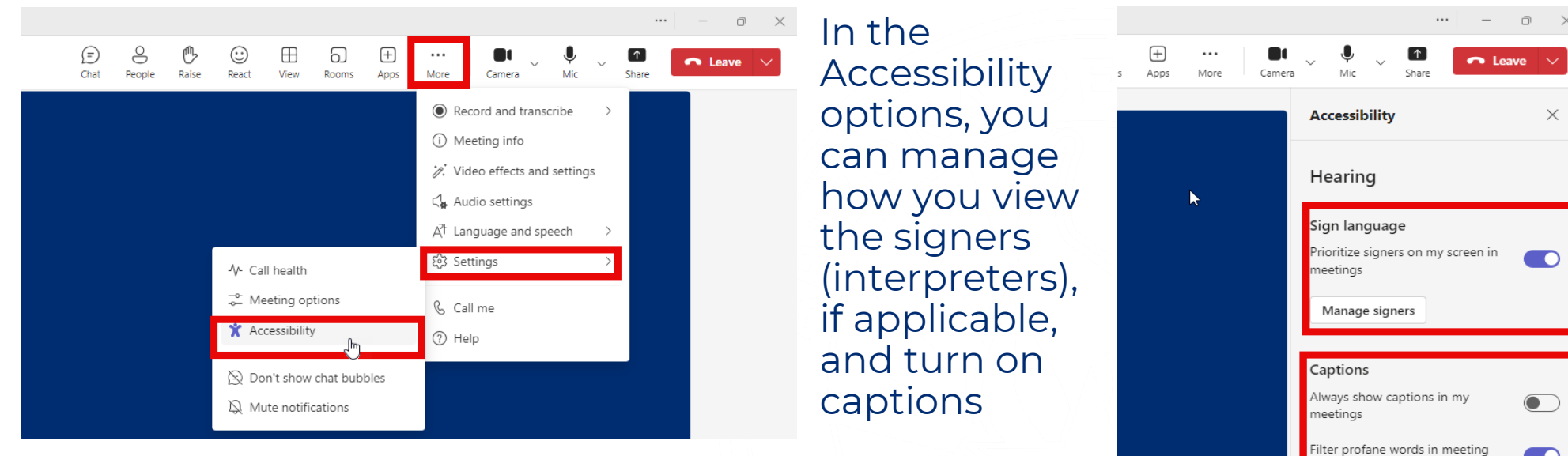

- Please stay muted throughout the presentation
- There will be a Q&A session at the end
- We will post this webinar recording on the ESS Data Management webpage

The use of AI meeting assistants, such as Otter.ai and Chorus.ai, that record audio of the meeting, write notes, capture action items, and generate meeting summaries for virtual meetings is prohibited.

## Agenda

- Reminders
- Trending Topics
- Top 3 Integrity Errors
- Q&A

Special Education Data Updates

## Reminders

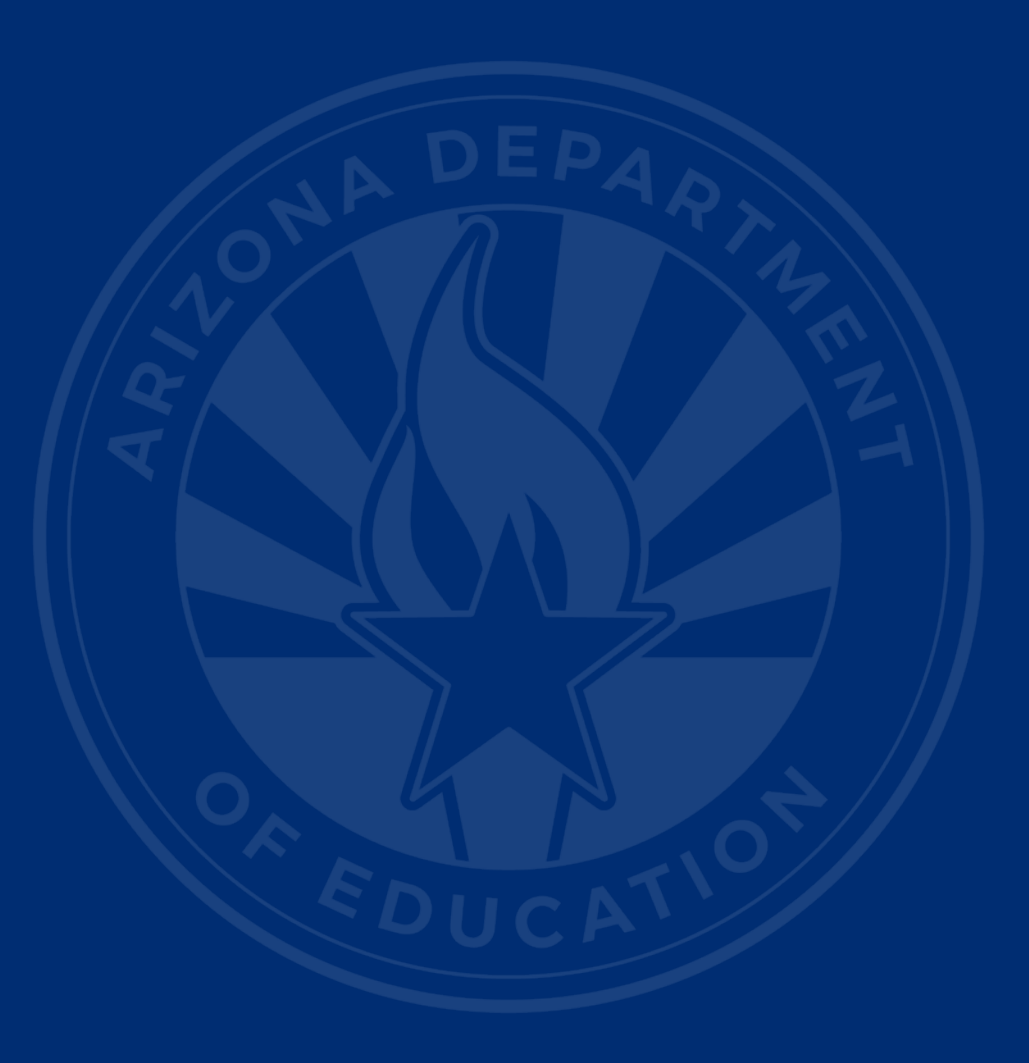

### **Upcoming Data Requirements**

- October 1 Data Collection is complete
- Parent Involvement Survey • Due May 31st
- Statement of Assurances • Open April 2

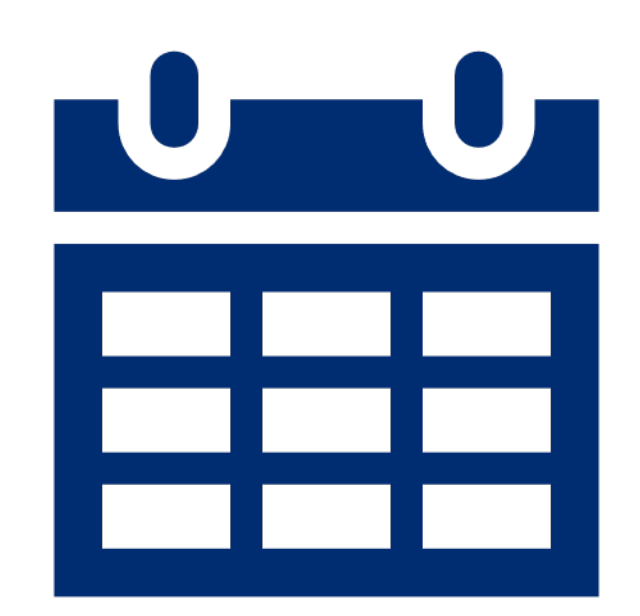

**Special Education Data Updates** 

# **Trending Topics**

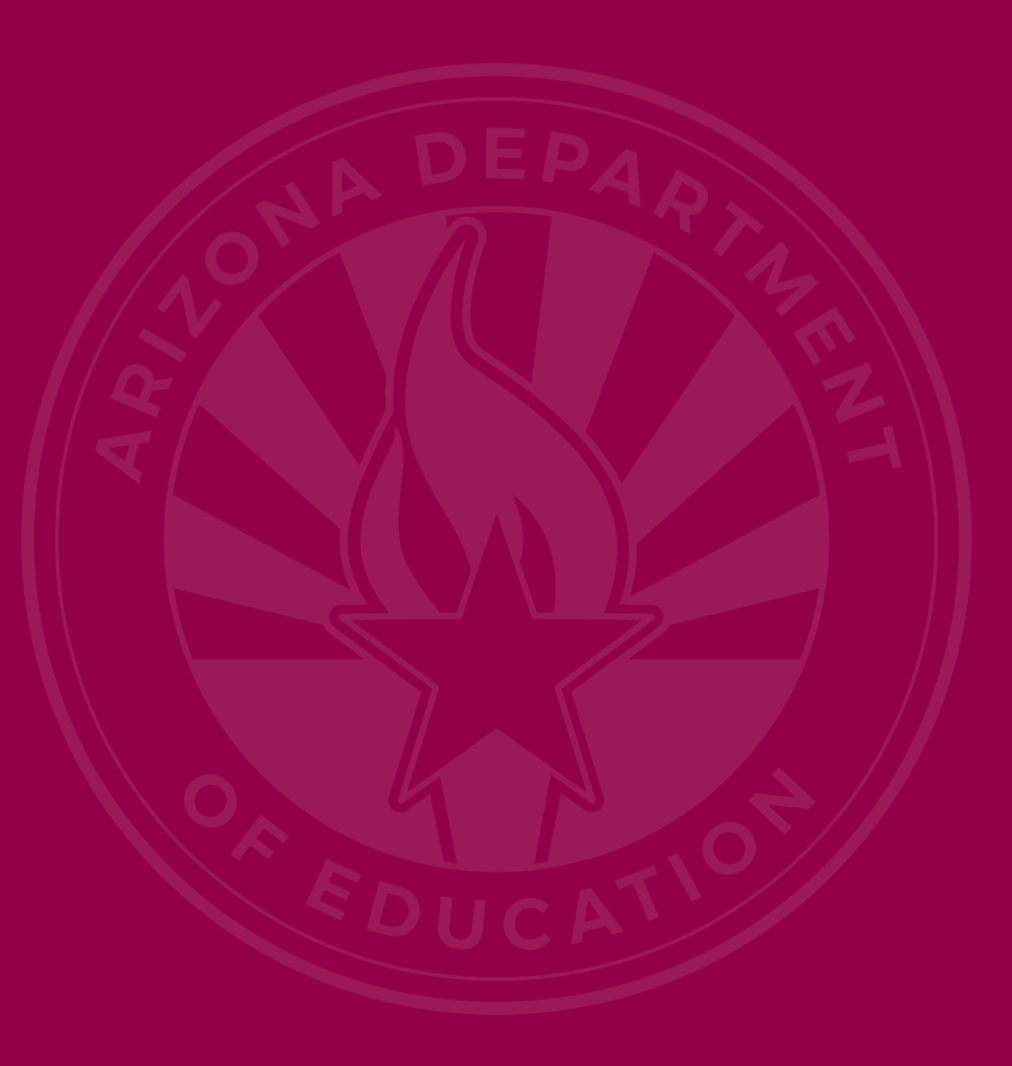

#### Parent Survey

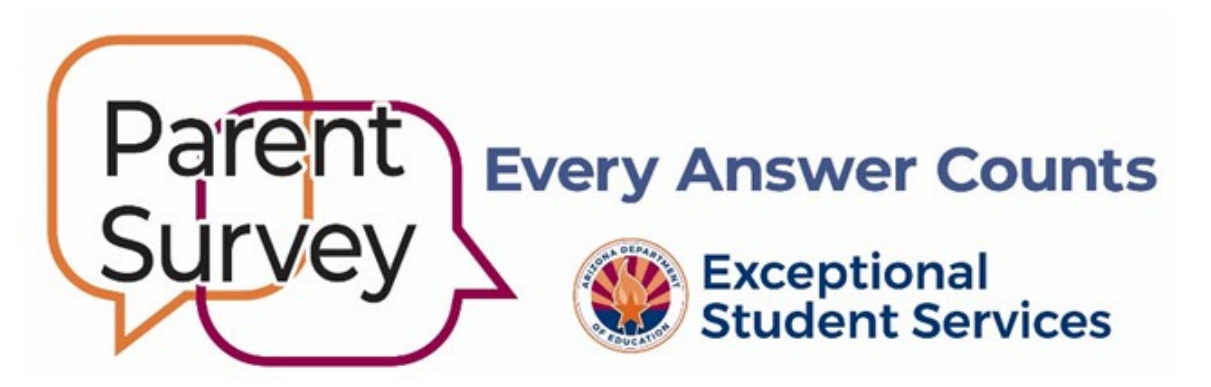

#### Family Relationships and Engagement are essential for positive student outcomes!

### ADE/ESS State Performance Plan

#### **Indicator 8 Parent Involvement Survey**

The survey measures the percentage of parents with a child receiving special education services who **report that schools facilitated parent involvement as a means of improving services and results** for children with disabilities.

### **Online Survey Application**

#### Survey Portal: <u>https://ADEParentSurvey.azed.gov</u>

The short, online-only survey can be completed in less than ten minutes on a computer, tablet, or smartphone.

Users are prompted to choose English or Spanish. Each unique, **confidential**, login code provides demographic information about the student from AzEDS.

### Survey Questions (slide 1 of 3)

**Likert scale questions** (Strongly Agree, Agree, Disagree, Strongly Disagree, Not Applicable)

- I work together with the IEP team as an equal partner to develop my or my child's IEP.
- 2. I feel comfortable telling my ideas about how well special education services meet my or my child's needs.
- 3. The teacher(s) keep(s) in touch with me regularly about my or my child's progress.

### Survey Questions (slide 2 of 3)

- 4. My relationship with the school staff has a positive effect on my or my child's education.
- 5. Administrators are available to discuss my questions or concerns.
- 6. My school helps me play an active role in my or my child's education.
- 7. The school explains what choices I have if we disagree.

### Survey Questions (slide 3 of 3)

- 8. Overall, I am satisfied with how my or my child's school makes it easy for me to be involved.
- 9. How does your school encourage you to be involved?
  - Questions 1—8 are always confidential.
  - Question 9 is an open-ended question that will be confidential unless a student or a specific situation is identified.

### **ADEConnect Data Collection**

- Survey is open January 20 through May 31, 2025
  - October 1 census list generates unique student login codes
  - Districts survey parents of their private day/tuitionedout students
  - ✓ Students over 18 take the survey unless a parent has retained IEP rights

## ADEConnect: Data Surveys (Slide 1/2)

| Applications                            |            | The Statement of Assurances and surveys for<br>Attrition, Post School Outcomes, and | Parent Involvement, Teache<br>other information. |
|-----------------------------------------|------------|-------------------------------------------------------------------------------------|--------------------------------------------------|
| Navigation Q                            |            |                                                                                     |                                                  |
| Search for entity                       |            | Data Surveys (1)<br>Post School Outcomes Survey (1)                                 |                                                  |
| Arizona Department of Education (79275) |            | Statement of Assurances ()                                                          |                                                  |
| Independent Applications                |            |                                                                                     |                                                  |
|                                         | [Hide All] | Parent Involvement S                                                                | urvey                                            |
| Arizona Department of Education (79275) | [-]        | Information                                                                         |                                                  |
| AzEDS Portal                            | * 🖒        |                                                                                     |                                                  |
| AzEDS Identity                          | * 🖒        | Open Date: 01/20/2025                                                               | 5                                                |
|                                         |            | Due Date: 05/31/2025                                                                |                                                  |

### ADEConnect: Data Surveys (Slide 2/2)

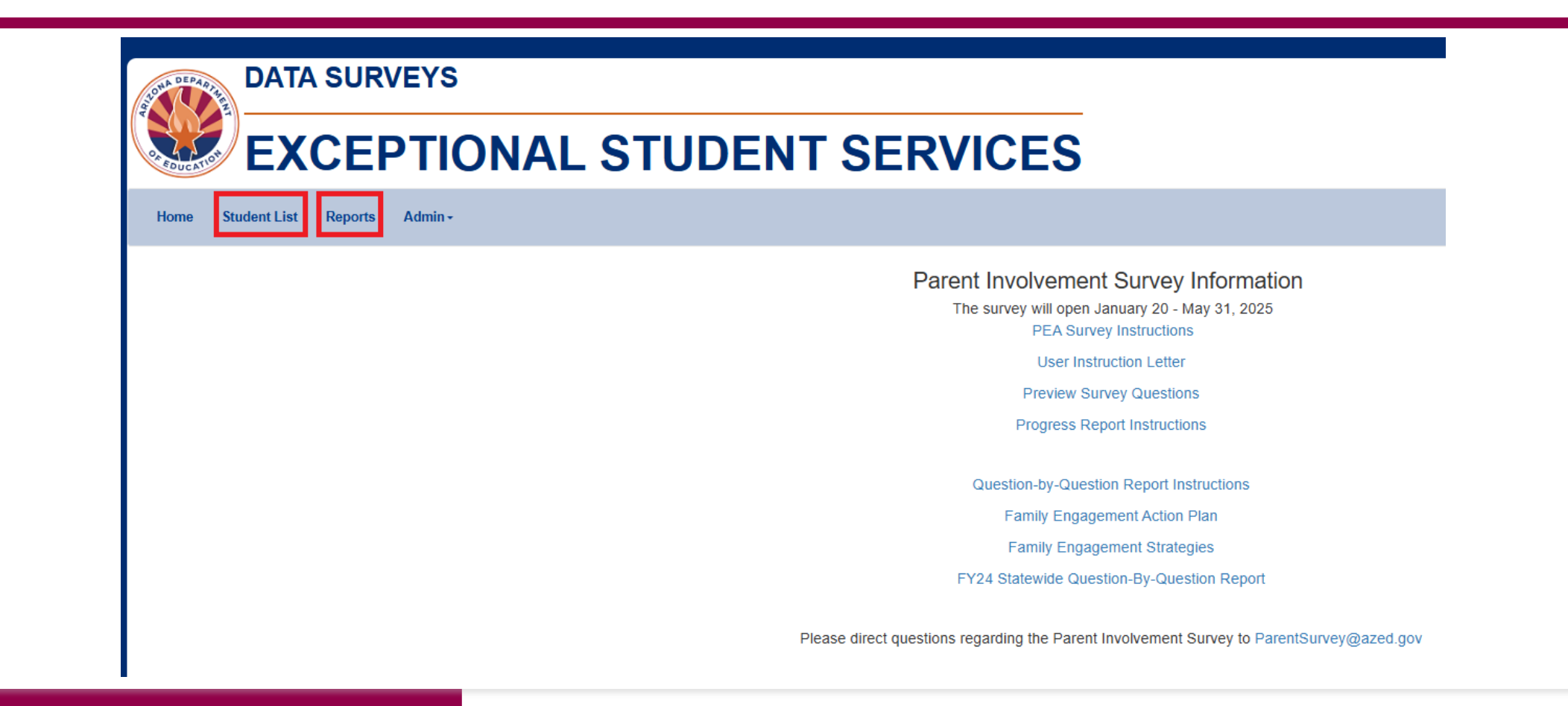

### Parent Involvement Survey Webpages

#### Info for Schools

- Resources
- Family Engagement
- Quick Links
- Survey Results from Previous Years

#### Info for Families

- Link to Take the Survey
- Preview of Survey Questions
- Survey Instructions
- Survey Results from Previous Years
- Resources for Parents

#### **Contact and Resources**

- <u>ParentSurvey@azed.gov</u>
- (520) 770-3175

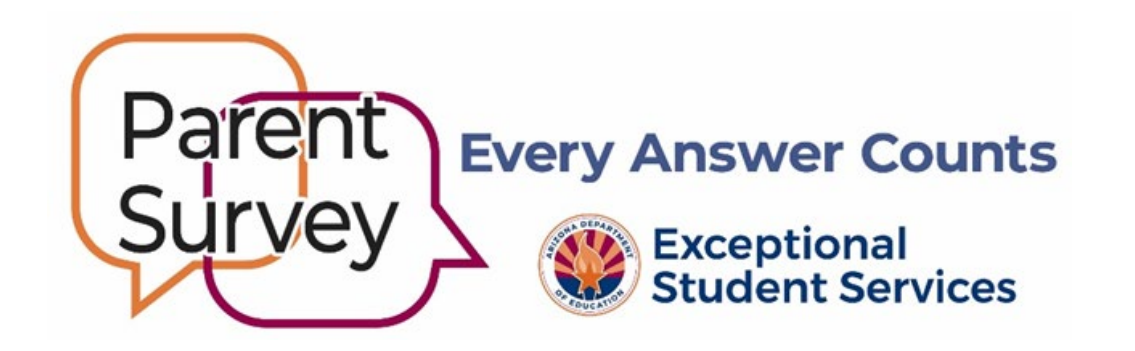

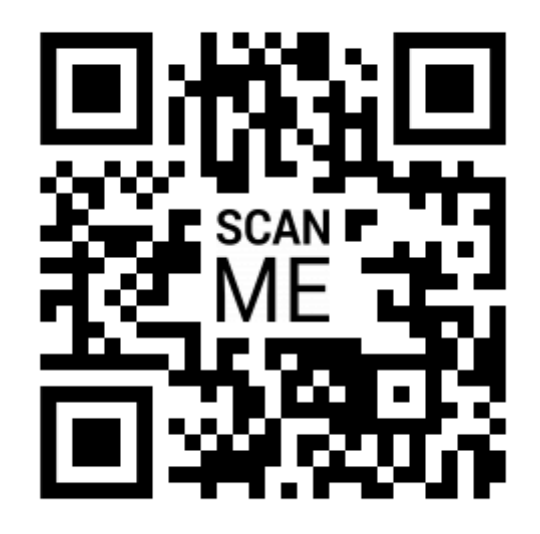

## **Residential Voucher Reporting**

- <u>A.A.C. R7-2</u>-404: RTC students must be enrolled
- Placement by:
  - Public Education Agency
  - State Placing Agency (DES, DHS, AOC, ADJC)
    - Home School District
    - Flowchart

**Special Education Data Updates** 

# **Top 3 Integrity Errors**

### Locate Your Tools (slide 1 of 2)

#### Bookmark our <u>AzEDS SPED Reporting web page</u>

This page includes our SPED Integrity Error Tools, helpful matrices for concurrent reporting issues, and other resources for navigating your SPED reporting for AzEDS, including the <u>Getting Started with SPED Integrity</u> <u>Troubleshooting Guide</u>. Home / Special Education / AzEDS SPED Reporting

#### **AzEDS SPED Reporting**

Discover useful tools for those who submit data for students with disabilities to the Arizona Education Data Standards (AzEDS). Find relevant AzEDS codes, tables that illustrate which needs may be reported with which service codes, and more.

New to SPED data reporting? Try the <u>Getting Started with SPED Integrity Troubleshooting Guide</u>

▶ SPED Integrity Error Tools

Matrices

Tools & Resources

#### Locate Your Tools (slide 2 of 2)

#### Review our past <u>Special Education Data Updates</u>

This page includes links to all our past SEDU presentations. Easily navigate to your desired subject or integrity code using the provided chapter links. Home / Special Education / Special Education Data Updates Webinars

#### **Special Education Data Updates Webinars**

Welcome to our Special Education Data Updates Webinar homepage. Webinar recordings will be kept on this page for the current fiscal year only due to evolving guidance and reporting requirements.

Live Webinars are held the 3rd Wednesday of each month from 2pm - 3pm. Please email <u>ESSDataMgmt@azed.gov</u> for questions regarding registration.

#### Glossaries

- Glossary of topics covered within the recorded webinars.
- Glossary of Integrity Rules reviewed within the recorded webinars.

Please review the recorded webinar under the date(s) below relating to the rule you would like to explore.

- -10131 (<u>06/15/22</u>)
- -10138 (<u>11/17/21</u>)
- -40000 (<u>3/15/23</u>, <u>2/21/2024</u>)

#### Identify Your Errors (slide 1 of 2)

#### Check your SPED72 Report in the AzEDS Portal

The SPED72 report will show all students reported to AzEDS with SPED needs and/or SPED Program participation, ELL participation, and whether they have passed FED SPED and State SPED integrity.

| District<br>Student ID | State<br>Student ID | Last Name        | First Name | Middle<br>Initial | DOB | Gender | Ethnicity | Race | Grade | ELL | DOR CTDS | FED SPED<br>Pass/Fail | State SPED<br>Pass/Fail | Warning |
|------------------------|---------------------|------------------|------------|-------------------|-----|--------|-----------|------|-------|-----|----------|-----------------------|-------------------------|---------|
| 30-43                  | 000                 | Name and Address | 0.00       |                   | 100 |        | 100       | 100  |       | Ν   |          | FAIL                  | FAIL                    | NO      |
|                        |                     |                  |            |                   |     |        |           |      |       |     |          |                       |                         |         |
|                        |                     |                  |            |                   |     |        |           |      |       |     |          |                       |                         |         |
|                        |                     |                  |            |                   |     |        |           |      |       |     |          |                       |                         |         |
|                        |                     |                  |            |                   |     |        |           |      |       |     |          |                       |                         |         |

#### Identify Your Errors (slide 2 of 2)

#### Check your INTEG15 Report in the AzEDS Portal

The INTEG15 report displays a post-integrity list of student data related to membership and their integrity status results. Drill down using the filters to identify students at a specific site (optional), Integrity Status as 'Failed,' and Integrity Category of 'SPED' and 'Fed SPED.'

| INTEG15                              |               |                                                                                                    |            |                   | Real Property lies            | Section and       |                        | CTDS:       | 10.0          |                                                                                                    |               |
|--------------------------------------|---------------|----------------------------------------------------------------------------------------------------|------------|-------------------|-------------------------------|-------------------|------------------------|-------------|---------------|----------------------------------------------------------------------------------------------------|---------------|
| Fiscal Year: 2024                    |               |                                                                                                    |            |                   | Student Data Integrity Report |                   |                        |             | Page: 1 of 1  |                                                                                                    |               |
| School Year: 2023 - 2024 Repo        |               |                                                                                                    |            |                   |                               |                   | Report Date: 02/07/202 | 24 10:52 AM |               |                                                                                                    |               |
| Data Capture Date: 02/06/2024_9:52PM |               |                                                                                                    |            |                   |                               |                   |                        |             |               |                                                                                                    |               |
| School CTDS:                         | 0.00 million  |                                                                                                    |            |                   |                               |                   |                        |             |               |                                                                                                    |               |
| School Name:                         | School Name:  |                                                                                                    |            |                   |                               |                   |                        |             |               |                                                                                                    |               |
| District<br>Student ID               | State Student | Last Name                                                                                                    | First Name | Middle<br>Initial | Integrity<br>Category         | Integrity<br>Type | Integrity<br>Status    | Severity    | Error<br>Code | Error Description                                                                                       | Entry<br>Date |
| 1000                                 | -             | for the second second s | The last   | ÷                 | Fed SPED                      | Fed SPED          | F                      |             | -40051        | Student participating in special education must have only<br>one Federal Primary Need Indicator (FPNI). |               |
| A                                    | 10.00         | 100                                                                                                    | 100.0      |                   | Fed SPED                      | Fed SPED          | F                      |             | -40062        | For each day there is a Least Restrictive Environment<br>(LRE) provided, a SPED need must be reported.  |               |
| /*****                               |               | -                                                                                                    |            |                   | SPED                          | State SPED        | F                      |             | -40062        | For each day there is a Least Restrictive Environment (LRE) provided, a SPED need must be reported.     |               |

### Integrity Error <u>-40076</u>

- Error Message
  - SPED Least Restrictive Environment (LRE) Exit Date with Exit Code SPED13 must only be reported on the last in-session day of the reported calendar
- Description
  - When a student's SPED LRE is reported with SPED13 Exit Code (School is Out), the exit date must be the last in-session day of the reported calendar for that school site
- Possible Solution
  - Review AzEDS calendar and default SPED and enrollment dates in your SIS.

## Integrity Error <u>-40077</u>

- Error Message
  - Missing Resident School ID for SPED LRE reported
- Description
  - When a student SPED Least Restrictive Environment (LRE) is reported a Resident School ID must be reported
- Possible Solution
  - Contact vendor to identify element location for StudentEducationOrganizationResponsibilityAssociation.
  - Update ResidentSchoolID to the site student would normally attend within your district.

## Integrity Error <u>-40057</u>

- Error Message
  - One or more schools have been identified as the Main school providing special education. Please contact {Actual1} to determine which school(s) have concurrently reported the Main SPED School Indicator. {Actual1} – This will show the concurrent DORs in the error message on the INTEG15 report.
- Description
  - If a student has a concurrent Main SPED School Indicator of primary at multiple schools, then report the discrepancy as an error. Note that multiple schools may report Main SPED School Indicator of secondary
- Possible Solution
  - Verify LRE dates.
  - Check SPED50 Report
  - Contact Data Management.

Special Education Data Updates

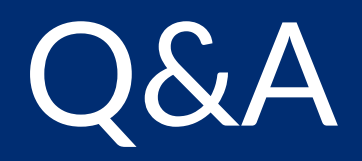

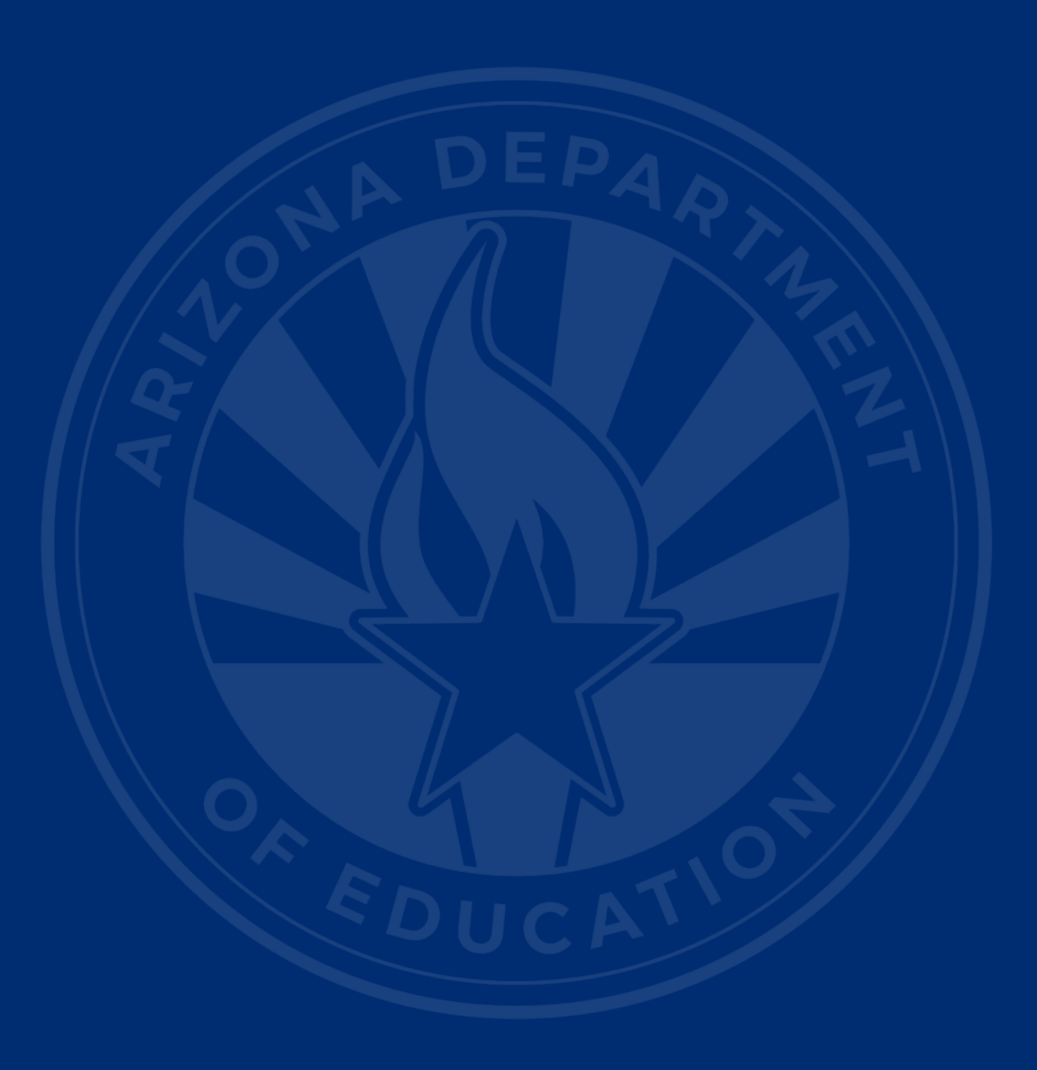

#### **ADEConnect Support**

(602) 542-7378

ESS Data Management Inbox (602) 542-3962

Subscribe to stay informed: Data Management Alerts Data Management Vimeo Channel

Next SEDU Webinar:

# Thank You